## **Updating a Serious Incident Report**

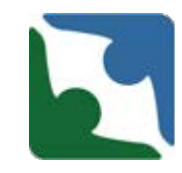

Counter:

- To update an incident report you must first locate the incident report.
- You can do this by either searching for the record (Option A) or by accessing the individual's profile (Option B).

ID:

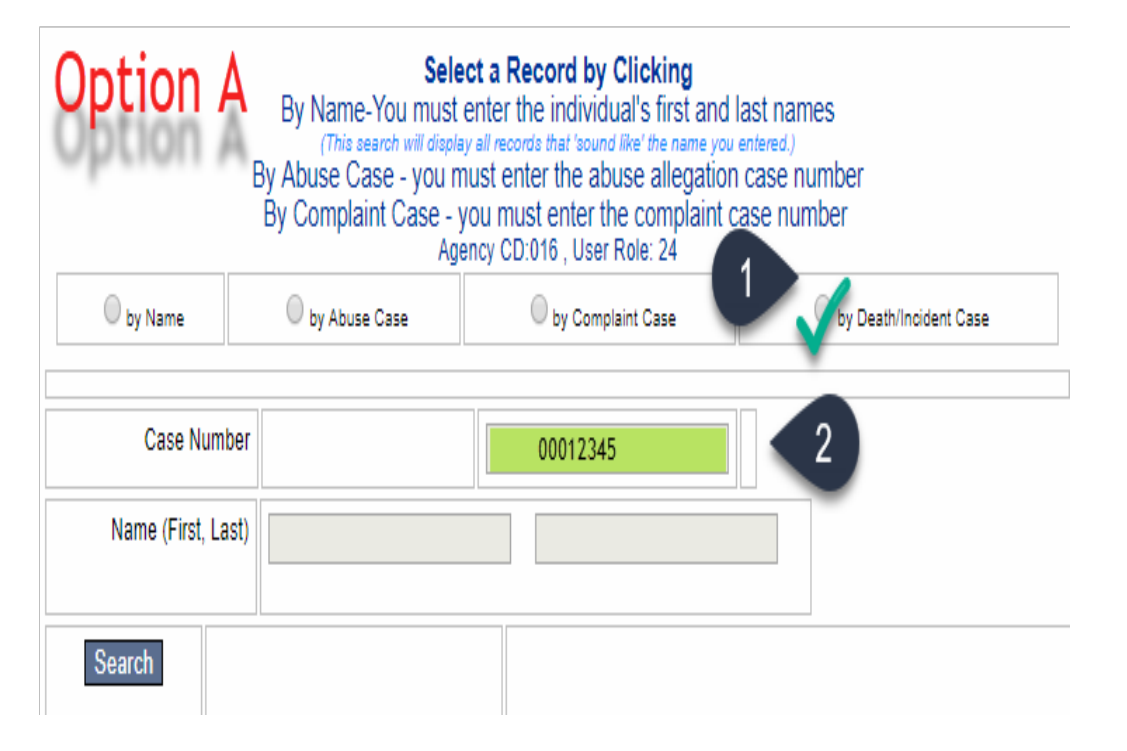

| HRI                        | S VERSI                   | ON 5.1                                             |                                                            |                                                |                                  |                   |
|----------------------------|---------------------------|----------------------------------------------------|------------------------------------------------------------|------------------------------------------------|----------------------------------|-------------------|
| REPO                       | RTABLE D                  | EATH - Death that occ                              | curs during the time an indiv                              | vidual is receiving s                          | ervices in the program           | n.                |
| REPO                       | RTABLE IN<br>nt, or nurse | IJURY – any injury res<br>e practitioner while the | ulting in bodily damage, ha<br>individual is supervised by | rm, or loss that requ<br>y or involved in serv | uires medical attentio<br>vices. | n by a licensed p |
| ATTE                       | NTION: If the             | iis is a case of suspec<br>ious Incident Report t  | ted abuse or neglect the rep<br>o the Office of Licensing. | port should first be                           | made to Human Right              | s and the CHRIS   |
| * denotes a required field |                           |                                                    |                                                            | Option B                                       |                                  |                   |
| Jar                        | ne Doe                    | 2                                                  |                                                            | Opt                                            |                                  |                   |
| Select                     | an existin                | g Death/Injury case                                | below or here to add a r                                   | new record.                                    |                                  |                   |
|                            | Counte,                   | DeathIncidentDate                                  | Known Facts                                                |                                                |                                  |                   |
| <u>66501</u>               | 1                         | 2                                                  |                                                            |                                                |                                  |                   |
|                            | 1                         | -                                                  |                                                            |                                                |                                  |                   |
| 11192                      |                           |                                                    |                                                            |                                                |                                  |                   |

## Updating a Serious Incident Report

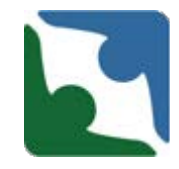

- Next edit any sections to reflect any additional details you have regarding the incident report.
- \*\*\*Important\*\*\* Updates should be done to both checkbox fields (for data collection) and narrative fields for the licensing/investigations team.

## Updating a Serious Incident Report

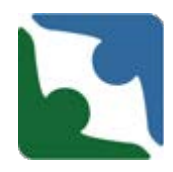

- Prior to saving your incident report, select the option "An update to the serious incident report has been provided."
- This step is critical and will send an email notification out to the licensing/investigations team to review the updates. In the narrative box, indicate which fields have been updated.

| / |
|---|
|   |
|   |
|   |
|   |
| ~ |
| ~ |
|   |

Email notification sent to OL: Chesterfield Community Services Board - Alexandria Serious Incident test Case #:2019XXXX An update to the death/serious incident report has been provided.